## COME COMPILARE: RICHIESTA CONTRIBUTI A Attività di commercio in sede fissa

| Si parte scegliendo qui COVID- Richiesta contributi         I Si parte scegliendo qui COVID- Richiesta contributi         I Si parte scegliento qui Covid scegliento qui Covid contributi                                                                                                    |                                                                                            | TEST Imbiente SIGEF                                                                                                    |                           |
|----------------------------------------------------------------------------------------------------|--------------------------------------------------------------------------------------------|----------------------------------------------------------------------------------------------------|---------------------------|
| Interface       Antividue of DES2       Antividue of DES2         Interface       ENDO Marray per interior common da comegnaza Cord - Contribute al ATHVIA RE COMMERCIO (line a statistic) con SERE FISSA         Interface       Insertire la partita IVA e poi Cliccare su cerca         Interface       Insertire la partita IVA e poi Cliccare su cerca         Interface       Insertire la partita IVA e poi Cliccare su cerca         Interface       In questa pagina appariranno alcuni campi precompilati relativi al diversita de beneficiario:         Interface       Precessor         Interface       Segliere da ciascuna tendina la forma giuridica e il codes         Interface       Segliere da ciascuna tendina la forma giuridica e il codes         Interface       Precessor         Interface       Precessor         Interface       Precessor         Interface       Precessor         Interface       Precessor         Interface       Precessor         Interface       Precessor         Interface       Precessor         Interface       Precessor         Interface       Precessor         Interface       Precessor         Interface       Precessor         Interface       Precessor         Intendita       Precessor <th>Log out</th> <th>Si parte scegliendo qui COVID- Richiesta contributi</th> <th></th>                                                                                                    | Log out                                                                                    | Si parte scegliendo qui COVID- Richiesta contributi                                                                                                    |                           |
| And a control of a control of a control     And bend of a control of a control of a         | AREA P 3BLICA C<br>Home C<br>News & Comur azioni<br>Bandi pubblici<br>Download mod stica   | TEST       Ambiente di JEST         BANDO:Misure per il rilancio economico da emergenza Covid - Contributi ad ATTIVITA' DI COMMERCIO (fino a 5 addetti) con SEDE FISSA                                                                                                    |                           |
| TEST       Ambiende di TEST         Ambiende di TEST       Ambiende di TEST         In questa pagina<br>appariranno alcuni<br>campi precompilati<br>relativi all'azienda         In questa pagina<br>appariranno alcuni<br>campi precompilati<br>relativi all'azienda         In questa pagina<br>appariranno alcuni<br>campi precompilati<br>relativi all'azienda         In questa pagina<br>appariranno alcuni<br>campi precompilati<br>relativi all'azienda         In questa pagina<br>appariranno alcuni<br>campi precompilati<br>relativi all'azienda         In questa sezione va compilato solo<br>ribone anacta         In questa sezione va compilato solo<br>ribone         In questa sezione va compilato solo<br>ribone                                                                                                    | Manuali d<br>Assistenza agli enti<br>Supporto Firma igitale<br>AREAR ERVATA<br>CRUSCOTTO d | Nuova Domanda       Inserire la partita IVA e         Domanda       poi cliccare su cerca         (inserire li codice fiscale del beneficiario da ricercare)       poi cliccare su cerca                                                                                                    |                           |
| permit central data       Provide Fiscale - Normative       In questa pagina appariranno alcuni campi precompilati relativi all'azienda         codice Fiscale - Provide - Provide -                                              | COVID<br>Richiesta Contributo                                                              | TEST Ambiente di TEST Ambiente di TEST                                                                                                    |                           |
| Image: Image: | Richieste Contributo Inviate                                                               | Codice Fiscale - Nominativo:       In questa pagina appariranno alcuni campi precompilati relativi all'azienda         Generalità del beneficiario:       Data         Codice Fiscale:       P.Iva:         Data       Data         Ragione sociale:       Scegliere da ciascuna tendina la forma giuridica e il codice ATECO: |                           |
| Rappresentante legale:         Nominativo:         Codice Fiscale:         Data di nascita:         Comune di nascita:         Conto corrente:         IBAN:         Codi.         Paese:         Cini Euro:         Codi.         Paese:         Cini Euro:         Istituto:         BANCAI         Apenzia:         FILIALE         Comune:       Provincia:         Cap:                                                                                                    | di<br>di                                                                                   | Sede legale:         Indirizzo:         Comune:       Prov:         Comune:       Cap:         Telefono:       E-mail:         Compilare obbligatoriamente telefono email e pec                                                                                                    |                           |
| Conto corrente:       In questa sezione va compilato solo         IBAN:       I'IBAN, nella casella bianca, il resto         appare premendo «Controllo codice       appare premendo «Controllo codice         Cod.       Paese:       CIN Euro: CIN:         Paese:       CIN Euro: CIN:       ABI:       CAB:         Numero Conto:       IT       Italian         Istituto:       BANCA         Agenzia:         FILIALE       Comune:       Provincia:       Cap:                                                                                                    |                                                                                            | Rappresentante legale:         Nominativo:         C         Codice Fiscale:         Data di nascita:         Comune di nascita:         Prov:       Cap:                                                                                                    |                           |
| Paese: CIN Euro: CIN: ABI: CAB: Numero Conto:<br>IT                                                                                                    |                                                                                            | Conto corrente:       In questa sezione va compilat         IBAN:       I'IBAN, nella casella bianca, il         Conto controllo codice IBAN       N         Cod.       IBAN»                                                                                                    | o solo<br>resto<br>codice |
|                                                                                                    |                                                                                            | Paese: CIN Euro: CIN: ABI: CAB: Numero Conto:<br>IT                                                                                                    |                           |

| Dati di localizzazione: Comune: Prov: Cap: Indirizzo: Dati di contatto:                                                       | Indicare i dati della sede<br>operativa nella regione<br>Marche                                                 |
|----------------------------------------------------------------------------------------------------|----------------------------------------------------------------------------------------------------|
| Compilare se diversi da quelli dell'impresa. Nome e Cognome: Telefono: E-mail: Pec: Salva e Continua Indietro Elimina domanda | Indicare il nominativo da<br>contattare in caso di<br>necessità e i suoi<br>riferimenti telefono, email,<br>pec |

| Nr. | Descrizione requisito |     |          | Scegliere il tipo di attività |
|-----|-----------------------|-----|----------|-------------------------------|
| 1   | Tipo di attività      | 🖻 🗙 | <b>~</b> | cliccando nella cartellina    |
|     |                       |     |          | gialla                        |

## Dichiarazioni OBBLIGATORIE

| Nr. | Dichiarazione                                                                                                    |
|-----|----------------------------------------------------------------------------------------------------|
| 1   | Il richiedente, ai sensi degli articoli 46 e 47 del DPR 445/2000 e consapevole delle sanzioni amministrative e penali previste, in caso di dichiarazioni<br>mendaci, dagli articoli 75 e 76 del D.P.R. 445/2000, dichiara:                                                                                                    |
| 2   | è regolarmente attiva alla data del 01 marzo 2020;                                                                                                    |
| 3   | la propria attività è aperta alla data di presentazione della presente domanda;                                                                                                    |
| 4   | ha almeno una sede operativa o unità locale nella regione Marche;                                                                                                    |
| 5   | è in possesso di titolo valido per lo svolgimento dell'attività;                                                                                                    |
| 6   | di aver sospeso attività in base alle diposizioni nazionali e/o regionali a causa dell'emergenza epidemiologica Covid ;                                                                                                    |
| 7   | che l'IBAN indicato nell'istanza è intestato al destinatario del contributo;                                                                                                    |
| 8   | di conservare per 5 anni, ai fini dei controlli, tutta la documentazione probante quanto dichiarato;                                                                                                    |
| 9   | di essere a conoscenza che il contributo di cui alla presente misura è assegnato in quanto l'attività ha subito difficoltà economiche a seguito<br>dell'emergenza epidemiologica Covid 19 ed è anche finalizzato ad attuare misure precauzionali, volte al contrasto della diffusione del virus nella fase<br>emergenziale, sulla base degli indirizzi nazionali, regionali e locali;                                                                                                    |
| 10  | di essere consapevole che l'art. 54 del DL 34/2020 determina un massimale di 800'000 euro di aiuti concessi per impresa e che pertanto ogni somma<br>eccedente, comprensiva degli interessi legali, sarà soggetta a recupero;                                                                                                    |
| 11  | che l'attività rientra tra i codici ATECO ammissibili                                                                                                    |
| 12  | nel caso in cui l'istanza di contributo sia presentata da un soggetto delegato, costui dichiara, ai sensi degli articoli 46 e 47 del DPR 445/2000 e<br>consapevole delle sanzioni amministrative e penali previste, in caso di dichiarazioni mendaci, dagli articoli 75 e 76 del D.P.R. 445/2000, di aver ricevuto dal<br>legale rappresentante dell'impresa destinataria del contributo e di conservare per 5 anni, per i successivi controlli, la delega alla presentazione dell'istanza<br>e le dichiarazioni sostitutive aventi il medesimo contenuto di quelle rese nell'istanza; dichiara inoltre di essere stato autorizzato ad accedere, per conto del<br>richiedente, all'Anagrafe Tributaria e ad ogni altra banca dati contenente informazioni e dati del richiedente necessari e utili ai fini di cui alla presente<br>istanza; |
| 13  | di autorizzare la Regione Marche ad accedere all'Anagrafe Tributaria, a banche dati e web services in uso presso Camera di commercio ed altri enti, al fine<br>della verifica e controllo della esattezza, correttezza e veridicità dei dati forniti per l'erogazione del contributo.                                                                                                    |

## Dichiarazioni OBBLIGATORIE CON SCELTA ALTERNATIVA per la presentazione della domanda:

|                               |                                                                                                    |                             |                |        | Spuntare       |
|-------------------------------|----------------------------------------------------------------------------------------------------|-----------------------------|----------------|--------|----------------|
| Nr.                           | Dichiarazione                                                                                                    |                             |                |        | questa casella |
| 1                             | che l'impresa destinataria del contribut                                                                                                | Ó                           |                |        |                |
| 2                             | che l'impresa destinataria del contribut                                                                                                |                             | Spuptara colo  |        |                |
| 3                             | che l'impresa destinataria del contributo non ha percepito aiuti di Stato illegali da rimborsare;                                       |                             |                |        | spundre solo   |
| 4                             | che rispetto agli obblighi contributivi (DURC) il soggetto destinatario del contributo si trova nella posizione regolare o non soggetta |                             |                |        | una di queste  |
| 5                             | che rispetto agli obblighi contributivi (D                                                                                              |                             | due caselle in |        |                |
|                               |                                                                                                    |                             |                |        | ciascun        |
| Salva e accetta dichiarazioni |                                                                                                    | Genera Richiesta Contributo | Indietro       | Elimin | gruppo         |
|                               | 1                                                                                                    | 1                           |                |        |                |

2. Generare la richiesta